## 河北传媒学院教务处通知

河传教〔2017〕2号

## 关于 2016-2017 学年第二学期开设网络选修课的通知

各学院:

为了拓展学生的知识面,丰富学生的学习生活,教务处和网络管理中心共同建立了河北传媒学院网络课堂系统,2016-2017学年第二学期面向全校2013级、2014级、2015级本科及2016级、2015级专接本各专业开设网络公共选修课,共30门。

各学院务必将相关选课的时间和要求及时通知学生,组织学 生网上选课报名。

一、选课原则及要求:

 网络选修课属于校公共选修课范畴,其所修学分计入学生 校公选课总学分中。

 2. 学生可根据各专业《人才培养方案》中对校公选课所修学 分的要求,选择多门网络公共选修课,选课门数不设上限。

 网络公共选修课通过河北传媒学院网络教学平台选修学 习,学生可根据自己的时间,通过网络教学平台完成课程并通过 考核(如考核不通过,不设补考)。完成课程并考核,考核成绩合 格者,可计入其毕业总成绩单中。

4. 本学期网络选修课考试截止时间为 4 月 30 日,请于该时间 节点前完成所选课程的学习和考试。过期则所选课程成绩自动作 废,所产生的后果由学生本人负责。 5. 网络选课系统会对学生的修习情况进行监控,如发现学生 有课程学习的不良行为,如:(1).委托他人进行课程学习;(2). 委托他人完成课程考试;(3).利用第三方软件完成课程的任务点; (4).利用第三方软件完成课程考试;(5).利用平台 bug,快速 完成任务点;(6).安装或使用刷课或辅助刷课的外挂软件等一切 非正常学习课程的行为,网络平台将把学生名单发至教务处,教 务处将依据名单,取消该生该门课程成绩,其所修习的学分无效。

二、选课步骤:

1、打开我校网页:<u>HTTP://WWW.HEBIC.CN</u>,在主页面右下角 点击网络课堂,进入我校网络教学平台,在用户名位置输入自己 的**学号**,密码初始为:**123456**。

3、首次登录需要重新设置密码,然后以新密码重新登录。

5、登陆进入后点击自己名字右面的学习空间。

6、点右端添加课程或者点下面的大加号,进入选课界面。

7、在下面的课程列表中选择自己需要学习的课程,然后点击该课程,进入选择页面。

8、点击左下角课程报名,添加该课程。

9、该课程添加成功后点击进入课程。

10、按课程进度要求进行学习。学习过程中的具体操作请参 照学习手册。

11、如学生选课时, 密码遗失, 请参照密码找回程序进行找回。

本次选修课为网上选课,选课时间为2月28日00:00—4月 15日00:00。学生在规定选课时间内均可以网上选课报名,逾期 不予补报。各学院见通知后,请及时组织学生选课。

## 教务处

二〇一七年二月二十八日